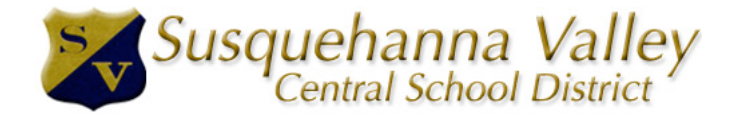

PowerSchool is Susquehanna Valley's easy-to-use web-based student information system. Through PowerSchool Parent Portal you can access your high school or middle school child's grades, grade history, and attendance. You can also communicate with your child's teacher by setting your email notifications to receive automatic progress reports, based on events of your choice.

You can access PowerSchool from any computer that has Internet access after you have set up a user account and linked your students to that account.

Navigating the portal:

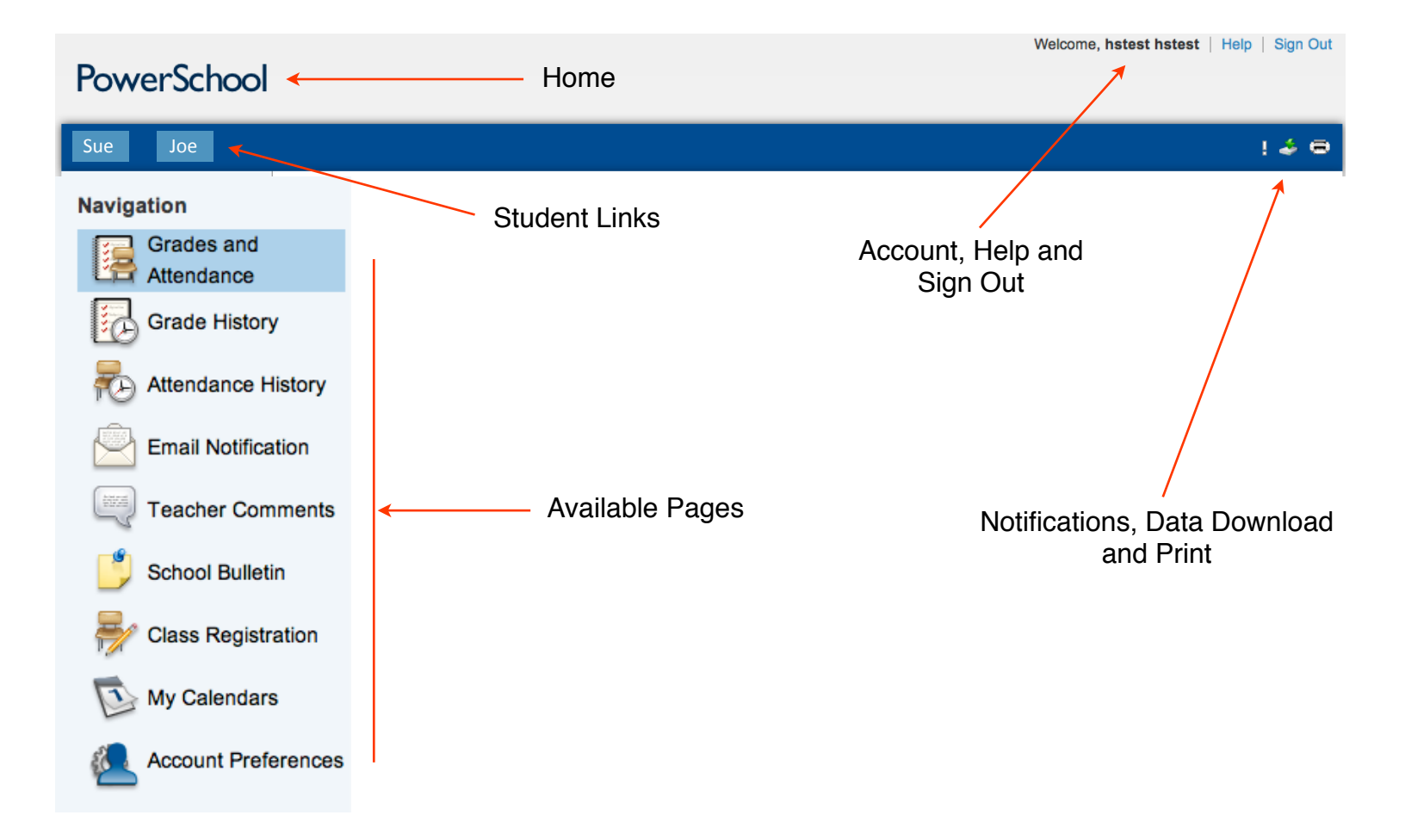

When you first log into PowerSchool, the program opens to the Grades & Attendance page. This page displays:

An overview of your child's attendance for this week and last week.

Your child's course schedule, by period. The schedule includes the course name and instructor.

Each teacher's name is linked to their email address.

The current grade that your child is receiving for this quarter.

The historical grades that your child received for past quarters of this school year.

The total number of Absences and Tardies for each course.

| Navigation               | Grades and Attendance    |              |                |             |              |             |             |          |                                                                        |             |             |              |            |          |            |                    |                 |
|--------------------------|--------------------------|--------------|----------------|-------------|--------------|-------------|-------------|----------|------------------------------------------------------------------------|-------------|-------------|--------------|------------|----------|------------|--------------------|-----------------|
| Grades and<br>Attendance | Grades and Attend        | dance        | :              |             |              |             |             |          |                                                                        |             |             |              |            |          |            |                    |                 |
| Grade History            |                          |              |                |             |              |             |             |          | Attendance By Class                                                    |             |             |              |            |          |            |                    |                 |
| 🗞 Attendance History     | Exp                      | Las<br>M T V | st Weel<br>N I | k<br>H      | FM           | This V      | /eek<br>N H |          | F                                                                      | 11          | Q1          | Q2           | Q3         | Q4       | F1         | Absences           | Tardies         |
| Email Notification       | 1(A-F)                   |              |                |             |              |             |             |          | English 9 (R)<br><sup>\$</sup> Ludwig, Oneitta                         |             |             |              |            |          |            | 0                  | 0               |
| Teacher Comments         | 2(A-F)                   |              |                |             |              |             |             |          | Des Draw for Prod PLTW ATC<br>Pavlick, David                           |             |             |              |            |          |            | 0                  | 0               |
| School Bulletin          | 3(A-F) 4(A,C,E)          |              |                |             |              |             |             |          | Living Enviro (R)<br>* Repp, Sharon                                    | 67<br>67    | 67<br>67    |              |            | -        | 67<br>67   | 0                  | 0               |
| ☆ Class Registration     | 4(B,D,F)                 |              |                |             |              | •           | •           |          | Boys PE 9 10 (L)<br>Plouffe, Albert                                    |             |             |              |            |          |            | 0                  | 0               |
| My Calendars             | 5(A-F)                   |              |                |             |              |             |             |          | Lunch<br><sup>§</sup> Clapper, Krista                                  |             |             |              |            |          |            | 0                  | 0               |
| Preferences              | 6-7(A-F)                 |              | U              | AL          |              |             |             |          | Studio Art (R)<br>Renner, Jeffrey                                      |             |             |              |            |          |            | 1                  | 0               |
|                          | 08-09(A-F)               |              |                |             | UA<br>UA     |             |             |          | Honors Global History/Geog. I<br>* Rachmaninoff, Gina                  |             |             |              |            |          |            | 2                  | 0               |
|                          | 10(A-F)                  |              |                |             | UA           |             |             |          | French II (R)<br>Rowe, Sharon                                          | 100<br>100  | 100<br>100  |              |            |          | 100<br>100 | 1                  | 0               |
|                          | 11(A-F)                  |              |                |             | x            |             |             |          | Geometry R<br>& Cody, Shauna                                           |             |             |              |            |          | -          | 0                  | 0               |
|                          | 12(A)                    |              |                |             | • •          | •           |             |          | . Shared Access<br>\$ Staiger, Brian                                   |             |             |              |            |          | -          | 0                  | 0               |
|                          | 12(A)                    |              | 1              | •           | • •          | •           | •           |          | Shared Access Burke dichael                                            |             | -1          |              |            |          |            | 0                  | 0               |
|                          | /                        |              |                |             |              |             |             |          |                                                                        |             |             |              | Atte       | endand   | e Totals   | 4 <b>1</b>         | 0               |
| /                        | /                        | /            |                |             |              |             |             |          | Current Simple GPA by StoreCode GPA (Q1):<br>Show dropped classes also |             | /           |              |            |          |            | /                  |                 |
| Sectior<br>informati     | n Recent<br>ion Attendan | t<br>ice     | Co<br>(        | oui<br>(cli | rse<br>ick ( | sch<br>on 1 | neo<br>tea  | dı<br>ac | ule w/ teacher names<br>cher name to email)                            | Cur<br>(and | rent<br>pas | t Gi<br>t gr | rad<br>′ad | e<br>es) | A          | osences<br>(by cla | Tardies<br>ass) |

In the Attendance by Class section of this page, you will see a code for each day that your child was tardy or absent in the two-week period. A blank cell means that your child was present. Check the Attendance codes at the bottom of the page for clarification.

Click on the number link in the Absences or Tardies column to learn further information about an absence or tardy for a particular instance.

|                   | Attendance By Day |           |    |   |   |   |           |   |   |      |        |    |     |
|-------------------|-------------------|-----------|----|---|---|---|-----------|---|---|------|--------|----|-----|
|                   |                   | Last Weel | k  |   |   |   | This Week |   |   | At   | ardies |    |     |
| м                 | Т                 | w         | Н  | F | м | т | w         | н | F | 🔺 Q1 | YTD    | Q1 | YTD |
|                   |                   |           | EA |   |   |   |           |   |   | 1    | 1      | 0  | 0   |
| Attendance Totals |                   |           |    |   |   |   |           |   |   | 1    | 1      | 0  | 0   |

## Legend

Attendance Codes: Blank=Present | UA=Unexcused Absence | ASC=Alternative Study Center | EA=Excused Absence | ET=Excused Tardy | UT=Unexcused Tardy | ED=Early Departure | OS=Out Of School Suspension | OSI=Out Of School Suspension | OSI=Out Of School Suspension | OSI=Cut Of School Suspension | OSI=Cut Of School Suspension | OSI=Cut Of School Suspension | OSI=Cut Of School Suspension | OSI=Cut Of School Suspension | OSI=Cut Of School Suspension | OSI=Cut Of School Suspension | OSI=Cut Of School Suspension | OSI=Cut Of School Suspension | OSI=Cut Of School Suspension | OSI=Cut Of School Suspension | OSI=Cut Of School Suspension | OSI=Cut Of School Suspension | OSI=Cut Of School Suspension | OSI=Cut Of School Suspension | OSI=Cut Of School Suspension | OSI=Cut Of School Suspension | OSI=Cut Of School Suspension | OSI=Cut Of School Suspension | OSI=Cut Of School Suspension | OSI=Cut Of School Suspension | OSI=Cut Of School Suspension | OSI=Cut Of School Suspension | OSI=Cut Of School Suspension | OSI=Cut Of School Suspension | OSI=Cut Of School Suspension | OSI=Cut Of School Suspension | OSI=Cut Of School Suspension | OSI=Cut Of School Suspension | OSI=Cut Of School Suspension | OSI=Cut Of School Suspension | OSI=Cut Of School Suspension | OSI=Cut Of School Suspension | OSI=Cut Of School Suspension | OSI=Cut Of School Suspension | OSI=Cut Of School Suspension | OSI=Cut Of School Suspension | OSI=Cut Of School Suspension | OSI=Cut Of School Suspension | OSI=Cut Of School Suspension | OSI=Cut Of School Suspension | OSI=Cut Of School Suspension | OSI=Cut Of School Suspension | OSI=Cut Of School Suspension | OSI=Cut Of School Suspension | OSI=Cut Of School Suspension | OSI=Cut Of School Suspension | OSI=Cut Of School Suspension | OSI=Cut Of School Suspension | OSI=Cut Of School Suspension | OSI=Cut Of School Suspension | OSI=Cut Of School Suspension | OSI=Cut Of School Suspension | OSI=Cut Of School Suspension | OSI=Cut Of School Suspension | OSI=Cut Of School Suspension | OSI=Cut Of School Suspension | OSI=Cut Of School

The current quarter grade for each quarter is displayed in the columns next to the list of Courses. To see a list of assignments, due dates, and scores received for each assignment, click on the blue grade number for that quarter, in the course row:

| 4(B,D,F) 5-6(A-F) |      |      |      |      | Earth Science (R) | 96<br>96 | 96<br>96 | <br> | 0 | 0 |
|-------------------|------|------|------|------|-------------------|----------|----------|------|---|---|
|                   | <br> | <br> | <br> | <br> |                   |          |          |      |   |   |

Click the grade links to bring up assignment breakdowns.

| class Score Detail                                                                           |                                                   |                                                                                                    |            |                                                                                                    |                                 |                         |  |  |
|----------------------------------------------------------------------------------------------|---------------------------------------------------|----------------------------------------------------------------------------------------------------|------------|----------------------------------------------------------------------------------------------------|---------------------------------|-------------------------|--|--|
| Course                                                                                       |                                                   | Teacher                                                                                            | Expres     | sion                                                                                                    | Final Gra                       | de <sup>1</sup>         |  |  |
| Earth Science (R)                                                                            |                                                   | Buckley, Lorraine                                                                                  | 4(B,D,F) 5 | 5-6(A-F)                                                                                                    | 96 96%                          |                         |  |  |
| ection Description:                                                                          |                                                   |                                                                                                    |            |                                                                                                    |                                 |                         |  |  |
|                                                                                              |                                                   |                                                                                                    |            |                                                                                                    |                                 |                         |  |  |
| Due Date                                                                                     | Category                                          | Assignment                                                                                         | Cod        | des Score                                                                                                    | %                               | Grd                     |  |  |
| ue Date<br>19/10/2010                                                                        | Category<br>Parent Contac                         | t Policy Sheet                                                                                     | Coo        | des Score<br>5/5                                                                                                    | %<br>100                        | Grd<br>100              |  |  |
| Vue Date<br>19/10/2010<br>19/13/2010                                                         | Category<br>Parent Contac<br>HW                   | Assignment<br>Policy Sheet<br>Ziploc                                                               | Coo        | des Score<br>5/5<br>/2                                                                                                    | %<br>100                        | Grd<br>100              |  |  |
| Due Date<br>)9/10/2010<br>)9/13/2010<br>)9/13/2010<br>)9/14/2010                             | Category<br>Parent Contac<br>HW<br>HW             | Assignment Policy Sheet Ziploc Jar with Lid #1-11. pp 4                                            |            | des Score<br>5/5<br>2/2<br>22/22                                                                                                    | 96<br>100                       | Grd<br>100              |  |  |
| Due Date<br>09/10/2010<br>09/13/2010<br>09/13/2010<br>09/14/2010<br>09/15/2010               | Category<br>Parent Contac<br>HW<br>HW<br>HW       | Assignment<br>Policy Sheet<br>Ziploc<br>Jar with Lid<br>#1-11, pg 4<br>#16-23, pg 7                |            | des Score<br>5/5<br>-/2<br>22/22<br>14/16                                                                                                    | 96<br>100<br>100<br>100<br>87.5 | Grd<br>100<br>100<br>88 |  |  |
| Due Date<br>09/10/2010<br>09/13/2010<br>09/13/2010<br>09/14/2010<br>09/15/2010<br>09/16/2010 | Category<br>Parent Contac<br>HW<br>HW<br>HW<br>HW | Assignment<br>Policy Sheet<br>Ziploc<br>Jar with Lid<br>#1-11, pg 4<br>#16-23, pg 7<br>#1-5, pg 20 |            | Score           5/5           -/2           2           2           2           2           2           2           2           2           2           2           2           2           2           2           2           2           2           2           2           2           2           2           2           2           2           2           2           2           2           2           2           2           2           2           2           2           2           2           2           2           2           2           2           2           2           2           2           2           2           2      2 </td <td>96<br/>100<br/>100<br/>100<br/>87.5</td> <td>Grd<br/>100<br/>100<br/>88</td> | 96<br>100<br>100<br>100<br>87.5 | Grd<br>100<br>100<br>88 |  |  |

A few notes about Teacher grading:

Each teacher has his/her own grading system. Some teachers use a straight points system (total number of points/number of point earned), while others assign weights to categories such as tests/quizzes/homework. Please check with your child to understand the teacher's grading or ask to see the course syllabus.

Teachers inform students at the beginning of the year what the teachers expect and how they will grade. If you are still not sure about grading policies, you can email the teacher directly or phone the school.

Depending on the assignment, it may take longer for assignment grades to appear online. This is especially true for research papers, Art assignments or classroom projects. Teachers will enter grades within a reasonable time, on an ongoing basis. You can view when the grades were last updated for a particular class by looking at the bottom of the Class Score Detail:

| 00/10/2010                                                                                                    |                                        | #10 E0, Pg 1                          |                                     | 17710   | 07.5 | 00 |  |  |  |  |  |
|----------------------------------------------------------------------------------------------------|----------------------------------------|---------------------------------------|-------------------------------------|---------|------|----|--|--|--|--|--|
| 09/16/2010                                                                                                    | HW                                     | #1-5, pg 20                           |                                     | /10     |      |    |  |  |  |  |  |
| 09/17/2010                                                                                                    | HW                                     | #6-11, pg 21                          |                                     | /12     |      |    |  |  |  |  |  |
|                                                                                                    |                                        |                                       |                                     |         |      |    |  |  |  |  |  |
| Legend                                                                                                    |                                        |                                       |                                     |         |      |    |  |  |  |  |  |
|                                                                                                    |                                        | Grades last updated on 9/1            | 5/2010                              |         |      |    |  |  |  |  |  |
| 🖉 - Collected, 😃 - Late, 🔟 - Missing, 💷 - Score is exempt from final grade, 🔯 - Assignment is not included in final grade |                                        |                                       |                                     |         |      |    |  |  |  |  |  |
| 1 - This final grade may include                                                                                          | assignments that are not yet published | by the teacher. It may also be a resi | It of enocial weighting used by the | toachor |      |    |  |  |  |  |  |

The Grade History option provides information for previous quarter grades. You will not see anything in the Grades History section until at least 2nd quarter.

| Navigation                                                                                                    | Grade History:                                         |
|----------------------------------------------------------------------------------------------------|--------------------------------------------------------|
| Carl Attendance                                                                                                    | There are no term grade records for the selected term. |
| Grade History                                                                                                    |                                                        |
| Attendance History                                                                                                    |                                                        |
| Email Notification                                                                                                    |                                                        |
| Teacher Comments                                                                                                    |                                                        |
| 🎒 School Bulletin                                                                                                    |                                                        |
| Provide the second second seco |                                                        |
| My Calendars                                                                                                    |                                                        |
| Account Preferences                                                                                                    |                                                        |

The Attendance History selection allows you to view your child's Meeting attendance.

Na

| Navigation             | Meeting Attendance          | History:   |   |       |       |       |   |     |      |    |     |     |       |       |   |    |      |      |   |   |    |      |     |   |   |     |       |     |     |       |       |     |   |
|------------------------|-----------------------------|------------|---|-------|-------|-------|---|-----|------|----|-----|-----|-------|-------|---|----|------|------|---|---|----|------|-----|---|---|-----|-------|-----|-----|-------|-------|-----|---|
| Attendance             |                             |            |   | 6/27  | -7/1  | I     |   | 7/- | 4-7/ | B  |     | 7/1 | 1-7/1 | 5     |   | 7/ | 18-7 | //22 |   |   | 7/ | 25-7 | /29 |   |   | 8/1 | 1-8/5 | j   |     | \$    | 8/8-8 | /12 |   |
| Grade History          | Course                      | Expression | м | тV    | V     | ł F   | м | т   | w    | ΗF | м   | т   | w     | HF    | м | т  | w    | н    | F | м | т  | w    | н   | F | М | т   | w     | н   | F   | мт    | r w   | н   | F |
|                        | English 9 (R)               | 1(A)       | - |       |       | -     | - |     |      |    |     | -   | -     |       | - | -  | -    | -    | - | - | -  | -    | -   | - | - | -   | -     | -   |     |       |       | -   | - |
| The Attendance History | Ludwig, Oneitta 26          | 1(B)       | - | -   - | -   - |       | - |     |      |    |     | -   | -     | -   - | - | -  | -    | -    | - | - | -  | -    | -   | - | - | -   | -     | -   |     |       |       | -   | - |
|                        | E: 07/01/2011 L: 07/01/2012 | 1(C)       | - |       | -   - |       | - |     |      |    | 1.  | -   | -     | -   - | - | -  | -    | -    | - | - | -  | -    | -   | - | - | -   | -     | -   |     | -   - |       | -   | - |
| Email Notification     |                             | 1(D)       | - | -   - | -   - |       | - |     |      |    |     | -   | -     | -   - | - | -  | -    | -    | - | - | -  | -    | -   | - | - | -   | -     | - 1 | - 1 |       |       | -   | - |
|                        |                             | 1(E)       | - | -   - | -   - |       | - |     |      |    | 1.5 | -   | -     | -   - | - | -  | -    | -    | - | - | -  | -    | -   | - | - | -   | -     | -   | - 1 |       |       | -   | - |
| Teacher Comments       |                             | 1(F)       | - | -   - | -   · | -   - | - | •   |      |    |     | -   | -     | -   - | - | -  | -    | -    | - | - | -  | -    | -   | - | - | -   | -     | -   | - 1 | -   - |       | -   | - |
| School Bulletin        | Des Draw for Prod PLTW ATC  | 2(A)       | - |       |       | -     | - |     |      |    |     | -   | -     |       | - | -  | -    | -    | - | - | -  | -    | -   | - | - | -   | -     | -   |     |       |       | -   | - |
|                        | Pavlick, David 52           | 2(B)       | - | -   - | -   - |       | - |     |      |    |     | -   | -     | -   - | - | -  | -    | -    | - | - | -  | -    | -   | - | - | -   | -     | -   |     | -   - |       | -   | - |
| Class Registration     | E: 07/01/2011 L: 07/01/2012 | 2(C)       | - | -   - | -   - |       | - |     |      |    | 1.  | -   | -     | -   - | - | -  | -    | -    | - | - | -  | -    | -   | - | - | -   | -     | -   |     | -   - |       | -   | - |
|                        |                             | 2(D)       | - | -   - | -   - |       | - |     |      |    |     | -   | -     | -   - | - | -  | -    | -    | - | - | -  | -    | -   | - | - | -   | -     | -   |     | -   - |       | -   | - |
| My Calendars           |                             | 2(E)       | - | -   - | -   • | -   - | - |     |      |    | 1.  | -   | -     | -   - | - | -  | -    | -    | - | - | -  | -    | -   | - | - | -   | -     |     |     | -   - |       | -   | - |
|                        |                             | 2(F)       | - |       | -   - |       | - | •   |      |    |     | -   | -     | -   - | - | -  | -    | -    | - | - | -  | -    | -   | - | - | -   | -     | -   |     |       |       | -   | - |
| Account Preferences    | Living Enviro (R)           | 3(A)       | - |       |       | -     | - |     |      |    |     | -   | -     |       | - | -  | -    | -    | - | - | -  | -    | -   | - | - | -   | -     | -   |     |       |       | -   | - |
| <b>`</b>               | Repp, Sharon 36             | 3(B)       | - |       | -   - |       | - |     |      |    |     | -   | -     |       | - | -  | -    | -    | - | - | -  | -    | -   | - | - | -   | -     | -   |     |       |       | -   | - |
|                        | E: 07/01/2011 L: 07/01/2012 | 3(C)       | - |       |       |       | - |     |      |    |     | -   | -     |       | - | -  | -    | -    | - | - | -  | -    | -   | - | - | -   | -     | -   |     |       |       | -   | - |

Through PowerSchool, you can be notified by email of your child's grades, attendance and assignments. Use the Email Notification link to select which information you would like to receive by email from the list below: NOTE- currently School announcements and Balance Alert choices are not being used, please don't choose these.

| avigation           | Email Notifications:                                                                                                   |                                                 |
|---------------------|----------------------------------------------------------------------------------------------------|-------------------------------------------------|
| Grades and          |                                                                                                    |                                                 |
| Grade History       | What information would you like to receive?                                                                            |                                                 |
| Attendance History  | <ul> <li>Summary of current grades and attendance</li> <li>Detail report showing assignment scores for each</li> </ul> | class.                                          |
| Email Notification  | Detail report of attendance.                                                                                           |                                                 |
| Teacher Comments    | School announcements.                                                                                                  |                                                 |
| School Bulletin     | Balance Alert (Note: will only be sent when studer                                                                     | nt is low on funds).                            |
|                     | How often?                                                                                                    | Never                                           |
| Mass Registration   | Email Address                                                                                                    | donnygerlach@gmail.com                          |
| My Calendars        | Additional Email Addresses                                                                                             | (separate multiple email addresses with commas) |
| Account Preferences | $\square$ Apply these settings to all your students?                                                                   |                                                 |
|                     | Send now for Lain?                                                                                                    |                                                 |
|                     | Submit                                                                                                    |                                                 |

The information that has a checked box will be sent to you by email, as long as you include a current email address. If you do not wish to receive a particular piece of information, uncheck the box by clicking it again.

For the items that has been checked, you can select how often you would like to receive this information. Use the drop-down arrow next to How often? to select:

Never Once a week Once every two weeks Once a month Daily (Daily emails may not contain that much or any new information as teachers may not be updating grades every day. We would recommend NOT choosing Daily)

As you register for your email notifications, you can check the Send Now box and current reports will be sent after you click submit. This allows you to try the system out and make sure it's working correctly.

Please remember: In order to have any information sent to you, you must include at least one email address. If you wish the information sent to more than one email address, include each address, separated by commas.

PLEASE DO NOT REPLY TO THE AUTOMATED EMAILS. If you have questions about the content of the emails, grading, or missing assignments, please discuss this with your child first and then contact the teacher if your have further questions.

After you select your Email Notification preferences, be sure to click the submit button. You may change your email preferences at any time.

SPAM BLOCKER OR JUNK EMAIL FILTER? If your email client or system has a spam blocker setup, it is important to know that the email notifications will come from the domain: @svsabers.org Please add this email domain to your email client as an accepted or allowed domain so those emails can get through.

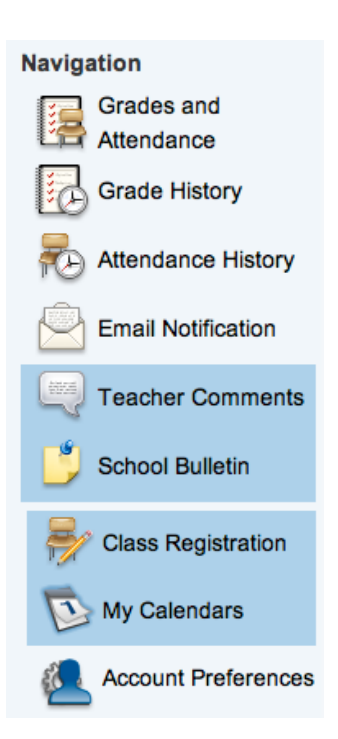

Please Note: The Teacher Comments, School Bulletin, Class Registration and the My Calendars Pages are currently not being used by the school at this time, they may be in the future. The Account Preferences page is where you manage your profile and students.

In the Profile tab you can edit user name, email address, language and log in credentials.

| Navigation                  | Profile Students                                    |                                                                                                    |
|-----------------------------|-----------------------------------------------------|----------------------------------------------------------------------------------------------------|
| Grades and Attendance       | Account Preferences - Profile                       |                                                                                                    |
| Grade History               | If you want to change the name, e-mail address, use | ername or password associated with your Parent account, you may do so below. Please click the corresponding |
| Republic Attendance History | Edit button to make changes to your username, or p  | assword.                                                                                                    |
| Email Notification          | First Name:                                         | hstest                                                                                                    |
| Teacher Comments            | Last Name:                                          | hstest                                                                                                    |
| <b>9</b>                    | Email:                                              |                                                                                                    |
| School Bulletin             | Select Language                                     | Select a Language 文                                                                                         |
| Registration                | Username:                                           | hstest 🥖                                                                                                    |
| My Calendars                | Current Password:                                   | ***** 🖉                                                                                                    |
| Account Preferences         | Cancel Save                                         |                                                                                                    |

In the Students tab you can add more students to your account.

| Navigation            | Profile Students                                               |       |
|-----------------------|----------------------------------------------------------------|-------|
| Grades and Attendance | Account Preferences - Students                                 |       |
| Grade History         | To add a student to your Parent account, click the ADD button. |       |
| Attendance History    | My Students                                                    | Add + |
| Email Notification    | Lain Zembek                                                    |       |
| Teacher Comments      |                                                                |       |
| 빌 School Bulletin     |                                                                |       |
| Class Registration    |                                                                |       |
| My Calendars          |                                                                |       |
| Account Preferences   |                                                                |       |
|                       |                                                                |       |

When you are done with the portal be sure to sign off to prevent unauthorized access.